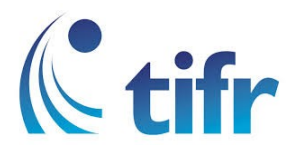

## UBUNTU Setup for "TIFRH-WLAN"

1. Select drop-down menu from top-right corner, Turn on the wifi then click on select network

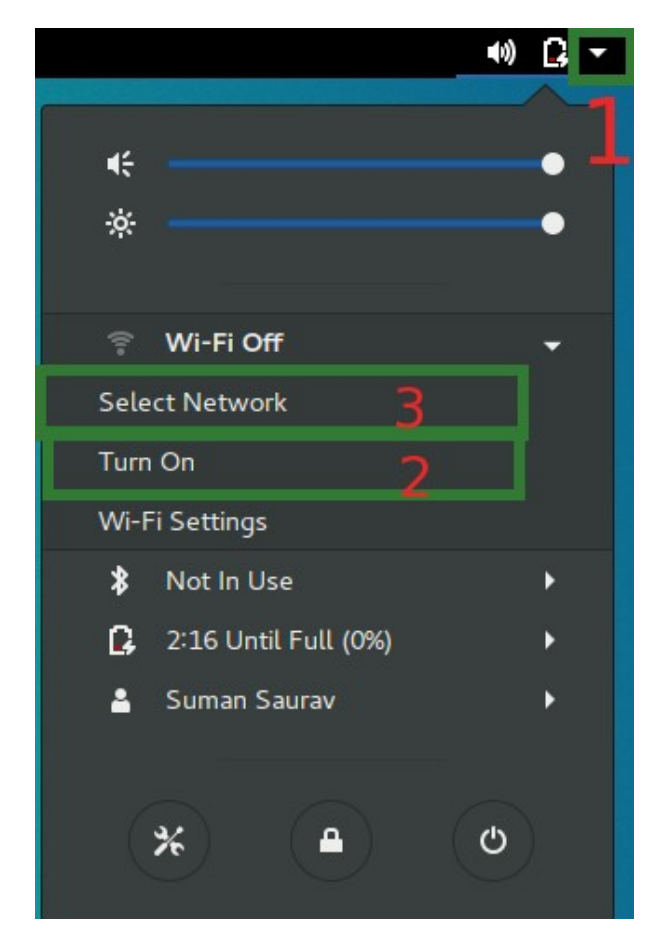

## 2. Select TIFRH-WLAN

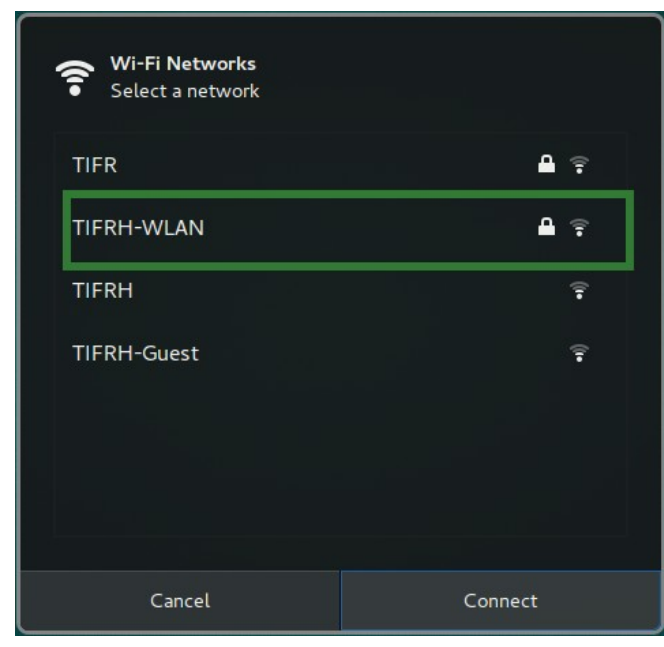

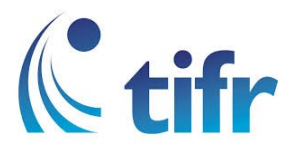

## 3. Select the following: Wi-Fi Security : WPA & WPA2 Enterprise Authentication: Protected EAP (PEAP) Anonymous identity : Enter username CA certificate : None (Select No CA Certificate is required) PEAP version : Automatic Inner authentication MSCHAPv2 Then, enter username and password.

| Wi-Fi Network Authe                                                                    | ntication Required ×          |  |
|----------------------------------------------------------------------------------------|-------------------------------|--|
| Authentication required by Wi-Fi network                                               |                               |  |
| Passwords or encryption keys are required to access the Wi-Fi<br>network 'TIFRH-WLAN'. |                               |  |
| Wi-Fi security:                                                                        | WPA & WPA2 Enterprise 🔻       |  |
| Authentication:                                                                        | Protected EAP (PEAP) 🔻        |  |
| Anonymous identity:                                                                    |                               |  |
| CA certificate:                                                                        | (None)                        |  |
|                                                                                        | No CA certificate is required |  |
| PEAP version:                                                                          | Automatic 👻                   |  |
| Inner authentication:                                                                  | MSCHAPv2 👻                    |  |
| Username:                                                                              |                               |  |
| Password:                                                                              | 1 <u>1</u>                    |  |
|                                                                                        | Show password                 |  |
|                                                                                        | Cancel Connect                |  |

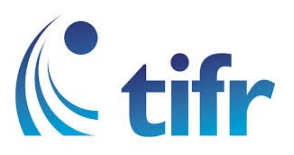

| <       | Network Airplane                 | Mode OFF X      |
|---------|----------------------------------|-----------------|
| 🛜 Wi-Fi | Wi-Fi<br>Connected               | ON              |
| C Wired | TIFRH-WLAN 🗸                     |                 |
|         | TIFRH-Guest                      | ÷               |
|         | TIFRH                            | Ŷ               |
|         | TIFR                             | ۲               |
|         | Xiaomi_B82A                      | <b>₽</b> 후      |
| + -     | Use as Hotspot Connect to Hidden | Network History |

4. After validation, Wi-Fi gets connected to TIFRH-WLAN